i

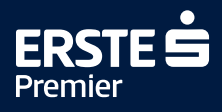

## Návod k aplikaci LoungeKey

Benefit LoungeKey je součástí služby Erste Premier a je dostupný všem držitelům karet s logem Erste Premier.

Vstup do celosvětové sítě salonku LoungeKey je možný s fyzickou platební kartou Erste Premier nebo přes aplikaci LoungeKey v mobilu. Aplikaci provozuje společnost LoungeKey sídlící v Londýně. Česká spořitelna není vlastníkem aplikace, pouze zprostředkovatelem služby. Klient při vstupu musí uvést, že chce pro vstup využít program LoungeKey.

V případě dotazů se prosím obracejte na e-mail **info@loungekey.com** nebo telefonicky na číslo UK-London **+44 (0) 208 865 0767**. Veškerá komunikace probíhá v angličtině.

## Výhody aplikace

- Dostupná digitální karta, tzv. Digital Card, kterou se můžete prokázat v případě vstupu do salonku (v Erste Premier Lounge nebo Mastercard Lounge využijte pro sebe prokázání svou platební kartu).
- V aplikaci naleznete všechny informace o celosvětové síti letištních salonků, do kterých je vstup možný prostřednictvím LoungeKey.
- Aplikace obsahuje kompletní informace o vybavení a poskytovaných službách konkrétního salonku včetně jeho otevírací doby a polohy na letišti.
- Aplikace obsahuje i navigaci v prostorách letiště.
- Aplikace vám zobrazí historii vstupu.

#### Jak získat aplikaci?

Aplikaci je možné stáhnout prostřednictvím stránek **Erste Premier** nebo na App Store a Google Play.

### Registrace do aplikace

#### Podmínky pro registraci:

- zadávat údaje bez diakritiky,
- mít platební kartu aktivní,
- mít povolené platby na internetu,
- mít na účtu, který je spojený s registrovanou kartou, zůstatek alespoň 100 Kč,
- registrovat se buď na mobilním telefonu, nebo na desktopu výhradně prostřednictvím webu <u>Erste Premier</u>,

při registraci Visa karty je nutné použít odkaz na registraci pro Visa karty.

Při registraci do aplikace LoungeKey a při každé aktualizaci údajů o kartě dojde k prověření karty předautorizací ve výši 3,25 USD (Visa), která bude následně v řádu několika dní automaticky zrušena.

## Postup pro registraci

- 1. Vyberte registraci platební karty Visa služby Erste Premier.
- 2. Na webu Erste Premier zvolíte **odkaz na službu LoungeKey** pro kartu Visa.

#### TIP

Pokud nezvolíte odkaz přes web Erste Premier a odpovídající odkaz Visa, tak vám registrace nebude fungovat. V případě výměny platební karty Mastercard, kartou Visa, vytvořte novou registraci s novými přihlašovacími údaji.

Where do I find information about lounges in the LoungeKey network?

If you would like to look up information about lounges **on your PC**, simply set up a LoungeKey account. All you need to do is enter your Erste Premier card details.

🖉 Visa 🛛 🖉 Mastercard

After that, you can find all the necessary information about lounges at loungekey.com.

You can also look up information about the service as well as individua lounges in the LoungeKey app, which you can download to your

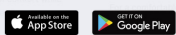

- In just three steps, you enter your Erste Premier card details and some ba
- You can then easily look up all the necessary information about lounges. The app also includes an indoor airport navigation aid that will direct you to the lounge

View Detailed Information on the Airport Lounge Access Policy

LoungeKey Terms and Conditions for MasterCard / Visa

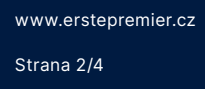

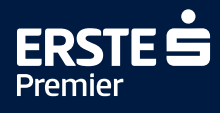

3. Klikněte na "Create your account".

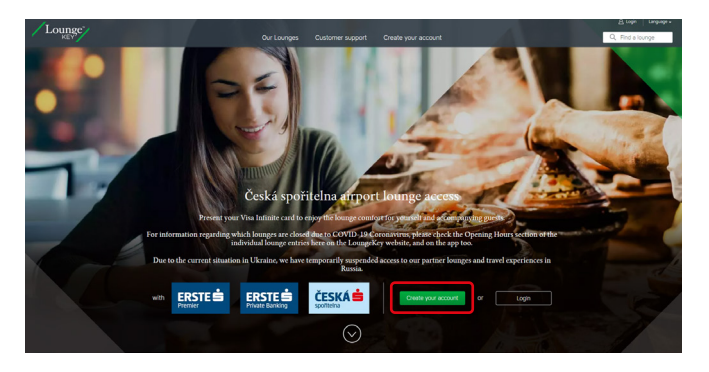

4. Vyplňte údaje ve formuláři a klikněte na "Validate".

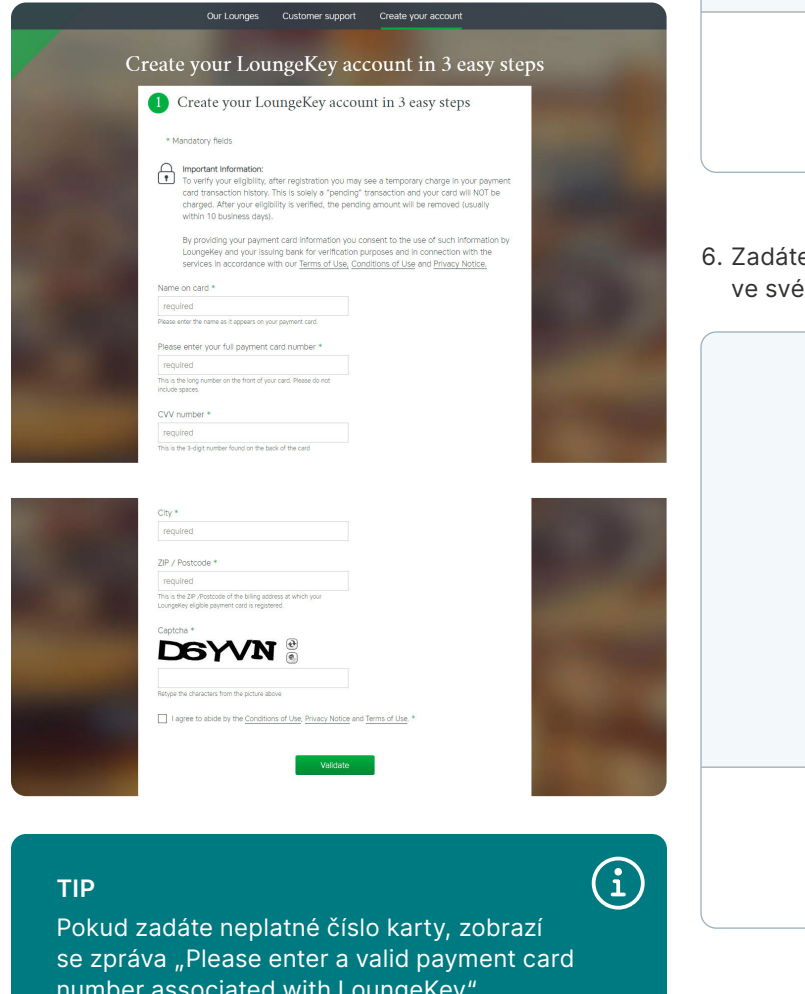

5. Zadejte ověřovací SMS kód, který vám dorazí do mobilu a zmáčknete "Potvrdit".

| ČESKÁ 📩 🛛 Ю                                          |                 | VISA                             |  |  |  |  |
|------------------------------------------------------|-----------------|----------------------------------|--|--|--|--|
|                                                      | English         | ? <u>Nápověda</u>                |  |  |  |  |
| Potvrďte platbu zadáním<br>kterou jsme Vám poslali n |                 |                                  |  |  |  |  |
| Obchodník:                                           | LoungeKey       |                                  |  |  |  |  |
| Částka:                                              | 1,00 EUR        |                                  |  |  |  |  |
| Datum a čas:                                         | 26.7.2022 17:11 |                                  |  |  |  |  |
| Číslo karty:                                         | XXXXXXXXXXXXX   | 3426                             |  |  |  |  |
| Ověřovací SMS kód:                                   |                 | <u>Poslat nový</u><br><u>kód</u> |  |  |  |  |
|                                                      |                 |                                  |  |  |  |  |
|                                                      |                 |                                  |  |  |  |  |
|                                                      | 7               |                                  |  |  |  |  |
|                                                      | Or              |                                  |  |  |  |  |
| REVIEW PAYMENT DETAILS                               |                 |                                  |  |  |  |  |
|                                                      |                 |                                  |  |  |  |  |

6. Zadáte ePIN a stisknete "Potvrdit" nebo potvrdíte ve svém George klíči.

|                                          | English Nápověda - ePIN                                        |
|------------------------------------------|----------------------------------------------------------------|
| Zadejte Váš ePIN                         | 4                                                              |
| Ještě ho nemáte? Z<br>nejbližším bankoma | ískáte ho v George na počítači, nebo v<br>tu České spořitelny. |
| Datum a čas:                             | 26.7.2022 17:11                                                |
| Číslo karty:                             | XXXXXXXXXXX8426                                                |
| Váš ePIN:                                |                                                                |
|                                          | Potvrdit                                                       |
| Nechcete-li příště                       | é zadávat ePIN, stáhnete si naši aplikaci<br>George klíč.      |
|                                          | <u>Zrušit</u>                                                  |
|                                          | Or                                                             |

number associated with LoungeKey".

Please enter a valid payment card number associated with LoungeKey

Je nutné používat pouze znaky anglické abecedy jinak se registrace nezdaří. Nelze tedy používat diakritiku. Jméno a příjmení může mít max. 20 znaků.

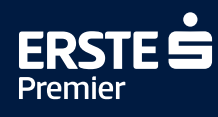

#### 7. "Pokračovat"

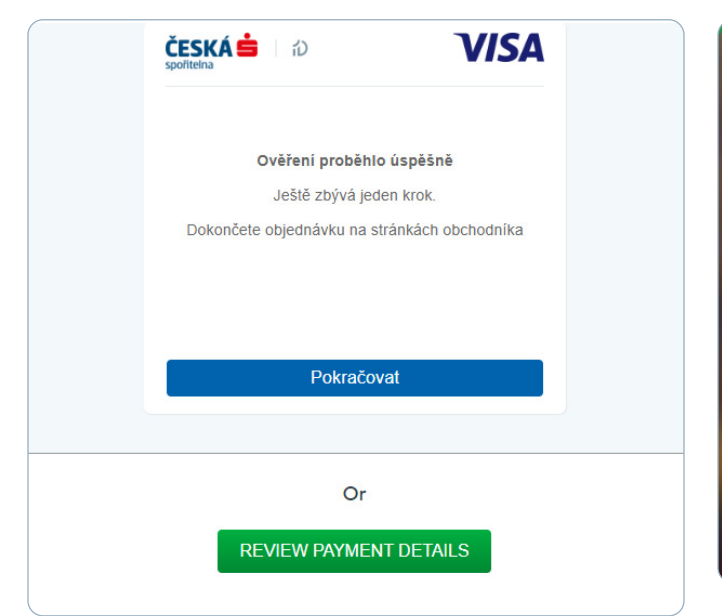

9. Potvrďte a přejděte na svůj účet "Go to my account".

|                                                       | $\bigcirc$                                                                                                    |
|-------------------------------------------------------|----------------------------------------------------------------------------------------------------|
|                                                       | Online Account Complete                                                                                                    |
| Thank you for completing yo<br>LoungeKey programme on | our online account. You will now be able to view details about your<br>line and through our mobile app, including your visit entitlement.                                                                    |
| Experie                                               | nce more with our mobile app                                                                                                    |
|                                                       | Download the LoungeKey app to help you find lounges<br>faster plus find special secure content available only when<br>you log in. You can download the app at the Apple App<br>Store or through Google Play. |
|                                                       |                                                                                                    |

#### 8. Vyplňte LoungeKey formulář.

| Please input in English characters. This form is secure                                                                                                    | y encrypted.                                                                                  |
|----------------------------------------------------------------------------------------------------|-----------------------------------------------------------------------------------------------|
| Personal details * Mandatory fields                                                                                                    |                                                                                               |
| Title *                                                                                                    |                                                                                               |
| Please select 👻                                                                                                    |                                                                                               |
| Tint news *                                                                                                    |                                                                                               |
| First harrie                                                                                                    |                                                                                               |
|                                                                                                    |                                                                                               |
| Last name *                                                                                                    |                                                                                               |
|                                                                                                    |                                                                                               |
| Dhone Number #                                                                                                    |                                                                                               |
| This is a mobile                                                                                                    |                                                                                               |
| Please include your country code, e.g. UK is +44                                                                                                    |                                                                                               |
| Secondary phone number                                                                                                    |                                                                                               |
| This is a mobile                                                                                                    |                                                                                               |
| Please include your country code, e.g. UK is +44                                                                                                    |                                                                                               |
| Residence *                                                                                                    |                                                                                               |
| Czech Republic                                                                                                    |                                                                                               |
|                                                                                                    |                                                                                               |
|                                                                                                    |                                                                                               |
|                                                                                                    |                                                                                               |
| Account dataile                                                                                                    |                                                                                               |
| Account details * Mandatory heids                                                                                                    |                                                                                               |
|                                                                                                    |                                                                                               |
| (you cannot change your username)                                                                                                    |                                                                                               |
|                                                                                                    |                                                                                               |
| Create a password *                                                                                                    |                                                                                               |
| Create a password *                                                                                                    | Your password needs to be at least                                                            |
| Create a password *                                                                                                    | Your password needs to be at least           Image: 8 characters long                         |
| Create a password *<br>Your chosen Password must be at least 8 characters long and contain<br>at least one letter and one number.                              | Your password needs to be at least<br>8 characters long<br>Including 1 letter                 |
| Create a password *<br>low chosen flassword must be at least 8 characters long and contain<br>at least one letter and one number.<br>Confirm Password *        | Your password needs to be at least<br>S characters long<br>Including 1 letter<br>And 1 number |
| Create a password *<br>four chosen flassword must be at least 8 characters long and contain<br>at least one letter and one number.<br>Confirm Password *       | Your password needs to be at least<br>S characters long<br>Including 1 letter<br>And 1 number |
| Create a password * Vour chosen fassword must be at least 8 characters long and contain at least one letter and one number. Confirm Password * Email address * | Your password needs to be at least<br>S characters long<br>Including 1 letter<br>And 1 number |
| Create a password * Ver chosen Password must be at least 8 characters long and contain at least one letter and one number. Confirm Password * Email address *  | Your password needs to be at least<br>S characters long<br>Including 1 letter<br>And 1 number |

## Postup pro změnu karty

Změnu karty je **potřeba provést vždy v případě**, **kdy vám stávající karta expirovala** v rámci pravidelné obnovy nebo pokud máte vydánu **náhradní kartu** z důvodu ztráty/krádeže aj. V případě expirace karty vás aplikace vyzve k aktualizaci a přesměruje vás do záložky editace karty. Pokud máte obnovenou/vyměněnou platební kartu, aktualizujte prosím své karetní údaje (datum expirace atd.) prostřednictvím webové stránky LoungeKey, nikoli aplikace LoungeKey. (Registrace platební karty Visa – https://www.loungekey.com/csaseb-visa.) Karetní údaje je třeba aktualizovat, i pokud je při obnovení/výměně zachováno stejné číslo karty.

V případě, že kartu nelze obnovit, vytvořte novou registraci s novými přihlašovacími údaji (jiným uživatelským jménem). V LoungeKey lze registrovat pouze jedno číslo platební karty.

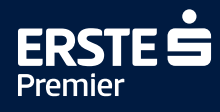

1. Přihlaste se přes tlačítko **Login**.

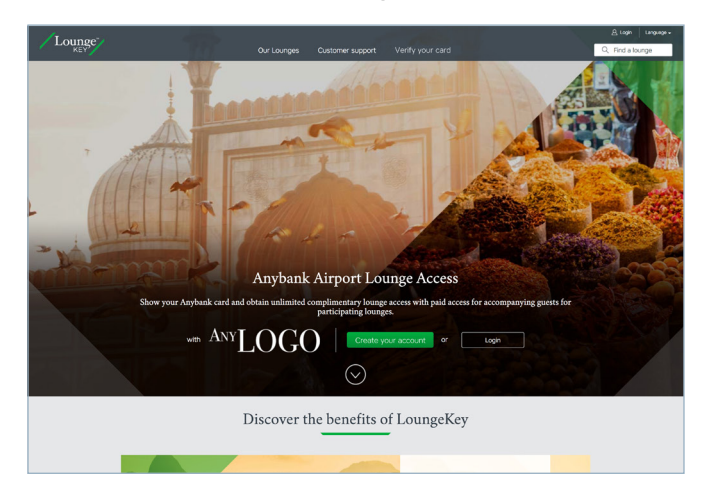

2. Budete vyzváni k aktualizaci vašich informací ke kartě. Klikněte na tlačítko **"Update Card Details"**.

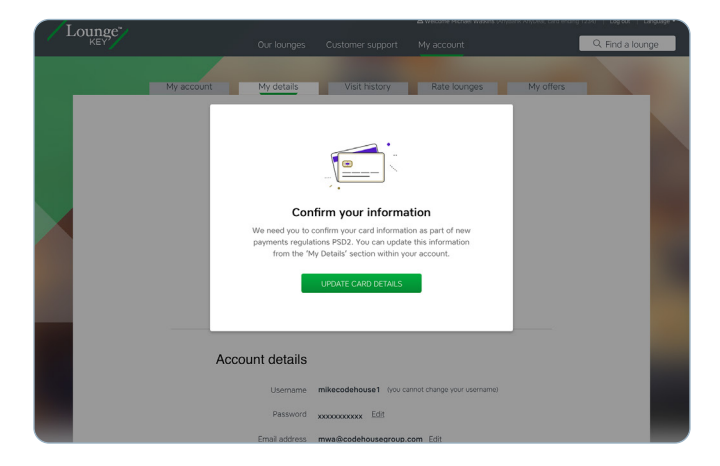

3. Upravte své údaje o kartě a uložte je tlačítkem

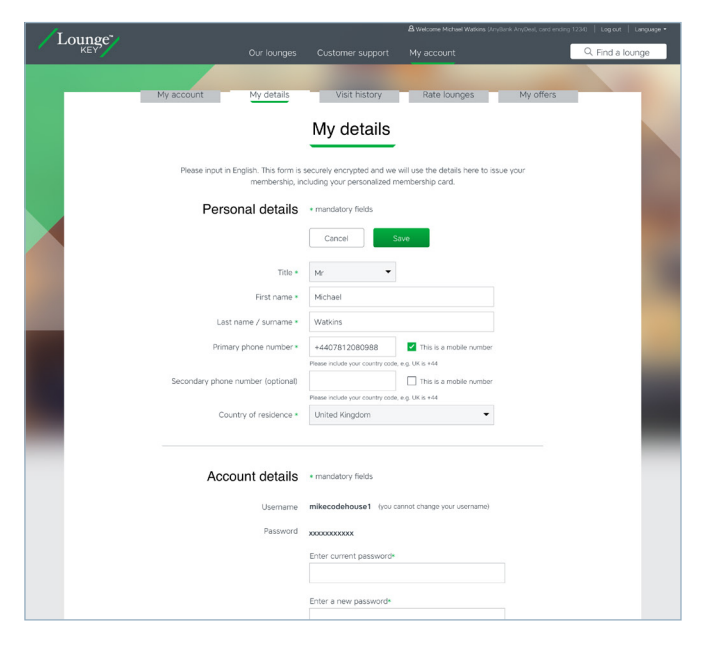

4. Můžete být vyzváni k 3DS kontrole. Opište verifikační kód z e-mailu nebo SMS. Dojde k prověření karty předautorizací ve výši 3,25 USD (Visa), která bude následně automaticky zrušena.

| Lounge    |                                                    |                                                                                                    |                                                  | A Log n   Longuege • |
|-----------|----------------------------------------------------|----------------------------------------------------------------------------------------------------|--------------------------------------------------|----------------------|
|           | Network<br>We have as<br>to the<br>Arm<br>Card non | Verify your card<br>t<br>ty ou a wriftcation code<br>out a wriftcation code<br>out a wriftcation Code<br>Verification Code<br>Resend code<br>COVIEM | AnyBank<br>de via ext/enall<br>his card.<br>1234 |                      |
|           | Lounge                                             | brought to you by                                                                                                    | ANYLOGO                                          |                      |
| Contact u | s   Privacy policy   Condi<br>Co                   | f y in<br>tions of use   Terms of u<br>spyright © 2016 LoungeKey                                                                                    | Se   Cooke policy   Collinson                    | Group                |

## Jak postupovat, pokud zapomenete heslo

- 1. Přes tlačítko **"Forgot?"** se zobrazí odkaz pro zadání vašeho přístupového jména.
- Poté obdržíte na e-mail registrovaný v aplikaci nové heslo – heslo je možné kdykoliv změnit.

# Jak postupovat, pokud neznáte své přístupové jméno

- 1. Přes tlačítko **"Forgot?"** se zobrazí odkaz pro zadání e-mailu, který máte zaregistrovaný v aplikaci.
- Poté obdržíte e-mail se svým přístupovým jménem přístupové jméno nelze změnit.